## ้คู่มือการแจ้งโอนเงินค่าลงทะเบียนสำหรับงานประชุมวิชาการระดับชาติ ครั้งที่ 14 สถาบันวิจัยและพัฒนา มหาวิทยาลัยราชภัฏนครปฐม

 เปิดเว็บบราวเซอร์ Google Chrome แล้วพิมพ์ URL : rdi.npru.ac.th/conference14/ และคลิกเลือกที่เมนูเข้าสู่ระบบ ดังรูปที่ 1

| การประชุมวิชาการระดับชาติ ครั้งที่ 14<br>มหาวิทยาลัยราชภัฏนครปฐม | เข้าสู่ระบบ ลงทะเบียน รายชื่อผู้ลงทะเบียนส่งบทความ รายชื่อผู้เข้าร่วมงาน |
|------------------------------------------------------------------|--------------------------------------------------------------------------|
|                                                                  |                                                                          |
|                                                                  | NPRU CONFERENCE<br>2022                                                  |
|                                                                  | เข้าสู่ระบบ ลงทะเบียน                                                    |

รูปที่ 1 หน้าแรกเว็บไซต์งานประชุมวิชาการระดับชาติ ครั้งที่ 14

2. ระบุอีเมล์ และรหัสผ่าน จากนั้นคลิกที่ปุ่ม เข้าสู่ระบบ ดังรูปที่ 2

| การประชุมวิชาการระดับชาติ ครั้งที่ 14<br>มหาวิทยาลัยราชภัฎนครปฐม | เข้าสู่ระบบ ลงทะเบียน รายชื่อผู้ลงทะเบียนส่งบทความ รายชื่อผู้เข้าร่วมงาน |
|------------------------------------------------------------------|--------------------------------------------------------------------------|
|                                                                  |                                                                          |
|                                                                  | NPRU CONFERENCE                                                          |
|                                                                  | อีเมล์                                                                   |
|                                                                  | รหลผาน                                                                   |
|                                                                  |                                                                          |
| หากมีปัญหาใด                                                     | ๆ สามารถดิดต่อ Email: conference14@webmail.npru.ac.th                    |
|                                                                  |                                                                          |
|                                                                  |                                                                          |

รูปที่ 2 การลงชื่อเข้าระบบ

## 3. คลิกเลือกที่เมนูจัดการค่าลงทะเบียน ดังรูปที่ 3

|                                   |                                                |                                |        | 🚯 test test                                                                                   | ออกจากระเ  |
|-----------------------------------|------------------------------------------------|--------------------------------|--------|-----------------------------------------------------------------------------------------------|------------|
| ผู้เขียนบทความ<br>จัดการส่งบทความ | งานประชุมวิชาการระ                             | ะดับชาติ ครั้งที่ 14 (         | (มหาวิ | inยาลัยราชภัฏนครปฐม)                                                                          |            |
| \$ จัดการค่าลงทะเบียน             | ทำหนดการและทิจกรรม                             |                                |        | Download เอกสาร                                                                               |            |
| 💄 จัดการข้อมูลส่วนบุคคล           | ทิจกรรม                                        | กำหนดการ                       |        | ชื่อเอกสาร                                                                                    | คลิกที่นี้ |
|                                   | เปิด - ปิดรับบทความ (Full Paper)               | ขยายเวลา 30 เมษายน 2565        | _      | รายละเอียดโครงการ                                                                             | Download   |
|                                   | วันสุดท้ายการชำระค่าลงทะเบียน                  | 1 - 10 พฤษภาคม 2565            |        | คู่มือการส่งบทความสำหรับงานประชุมวิชาการระดับชาติ ครั้งที่ 14                                 | Download   |
|                                   | วันสุดท้ายการชำระค่าลงทะเบียน<br>(Normal Rate) | 11 - 25 พฤษภาคม 2565           |        | แบบฟอร์มการส่งบทความ Full paper Template<br>(แบบภาคบรรยายและภาคโปสเตอร์) (ไม่เกิน 12 หน้า A4) | Download   |
|                                   | แจ้งผลการพิจารณาบทความ                         | 20 พฤษภาคม 2565                |        | แบบฟอร์มประวัติผู้นำเสนอผลงาน                                                                 | Download   |
|                                   | ส่งบทความแก้ไขฉบับสมบูรณ์                      | 21 - 31 พฤษภาคม 2565           |        | แบบฟอร์มสำหรับการตรวจและแก้ไขบทความ                                                           | Download   |
|                                   | น่ำเสนอผลงาน                                   | 7 - 8 กรกฎาคม 2565             |        |                                                                                               |            |
|                                   | **กรณีขอยกเล็กการนำเสนอผลงาน'                  | ** ไม่คืนค่าลงทะเบียนในทุกกรณี |        |                                                                                               |            |

รูปที่ 3 เลือกเมนูจัดการค่าลงทะเบียน

 จากนั้นจะแสดงหน้าจัดการค่าลงทะเบียนให้คลิกเลือกรูปแบบการออกชื่อผู้จ่ายเงิน ที่ให้ระบุในใบเสร็จรับเงิน (โปรดเลือก เพียงข้อเดียว) ดังรูปที่ 4

| าการค่าลงทะเบียน                                                                                                    |              |
|----------------------------------------------------------------------------------------------------|--------------|
| วัดการค่าลงทะเบียนสำหรับบุคคลภายนอกและนักศึกษาภายนอก                                                                                                    |              |
| <ol> <li>โปรดเลือกรูปแบบการออกชื่อผู้ว่ายเงิน ที่ให้ระบุในใบเสร็จรับเงิน (โปรดเลือกเพียงข้อเดียว)</li> <li>ชื่อผู้ว่ายเงินอย่างเดียว</li> <li>ชื่อผู้ว่ายเงิน และ ชื่อหน่วยงาน</li> <li>ชื่อหน่วยงาน และ ผู้ว่ายเงิน</li> <li>ชื่อหน่วยงาน และ ที่อยู่หน่วยงาน</li> <li>ชื่อหน่วยงาน และ ที่อยู่หน่วยงาน</li> <li>ชื่อหน่วยงาน และ ชื่อผู้ว่ายเงิน และ ที่อยู่หน่วยงาน</li> <li>ชื่อหน่วยงาน และ ชื่อผู้ว่ายเงิน และ ที่อยู่หน่วยงาน</li> <li>ชื่อหน่วยงาน และ ชื่อผู้ว่ายเงิน และ ที่อยู่หน่วยงาน</li> </ol> | VN 135/ 0957 |

รูปที่ 4 รูปแบบการออกชื่อผู้จ่ายเงิน

5. เมื่อเลือกรูปแบบในข้อที่ 1 เรียบร้อยแล้ว จะแสดงช่องให้กรอกข้อมูลตามที่เลือกไว้ในข้อที่ 1 และกดปุ่มบันทึก ดังรูปที่ 5

| ชื่อผู้จ่ายเงินอ<br>ส่วนน่องเอง<br>ชื่อเปล่ายเงินอ | ี่ข่างเดียว<br>ส่วน สีอาส                                              |  |
|----------------------------------------------------|------------------------------------------------------------------------|--|
| ชื่อหน่วยงามส<br>ชื่อผู้อ่ายเงิน เ                 | <u>ยางเดยว</u><br>ละ ชื่อหม่วยงาน                                      |  |
| วิชีอหน่วยงาน                                      | และ ผัจ่ายเงิน                                                         |  |
| 🔾 ชื่อหน่วยงาน                                     | และ ที่อยู่หน่วยงาน                                                    |  |
| 🔾 ชื่อผู้จ่ายเงิน เ                                | ละ ชื่อหน่วยงาน และ ที่อยู่หน่วยงาน                                    |  |
| 🤉 ชื่อหน่วยงาน                                     | และ ชื่อผู้จ่ายเงิน และ ที่อยู่หน่วยงาน                                |  |
|                                                    |                                                                        |  |
|                                                    |                                                                        |  |
|                                                    |                                                                        |  |
|                                                    |                                                                        |  |
|                                                    |                                                                        |  |
| โปรดกรอกข้อเ                                       | Jasปแบบจากข้อ 1 ที่นี้                                                 |  |
| โปรดกรอ <u>กข้อ</u><br>ชื่อผัจ่ายเงิเ              | <del>เลรูปแบบจากข้อ 1 ที่นี้</del><br>ชื่อผัจ่ายเงิน                   |  |
| . โปรดกรอกข้อเ<br>ชื่อผู้จ่ายเงิเ                  | <mark>เลรปแบบจากขัอ 1 ที่นี้</mark><br>ชื่อผู้จ่ายเงิน                 |  |
| ี โปรดกรอกข้อ<br>ชื่อผู้จ่ายเงิเ<br>ชื่อหน่วยงาเ   | <mark>เลรปแบบจากข้อ 1 ที่นี้</mark><br>ชื่อผู้จ่ายเงิน<br>ชื่อหน่วยงาน |  |
| . โปรดกรอกข้อเ<br>ชื่อผู้จ่ายเงิเ<br>ชื่อหน่วยงาเ  | <mark>เลรปแบบจากขัอ 1 ที่นี้</mark><br>ชื่อผู้จ่ายเงิน<br>ชื่อหน่วยงาน |  |

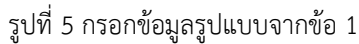

6. คลิกที่ช่องวันเดือนปี เพื่อเลือกวันที่ และกดปุ่มบันทึก ดังรูปที่ 6

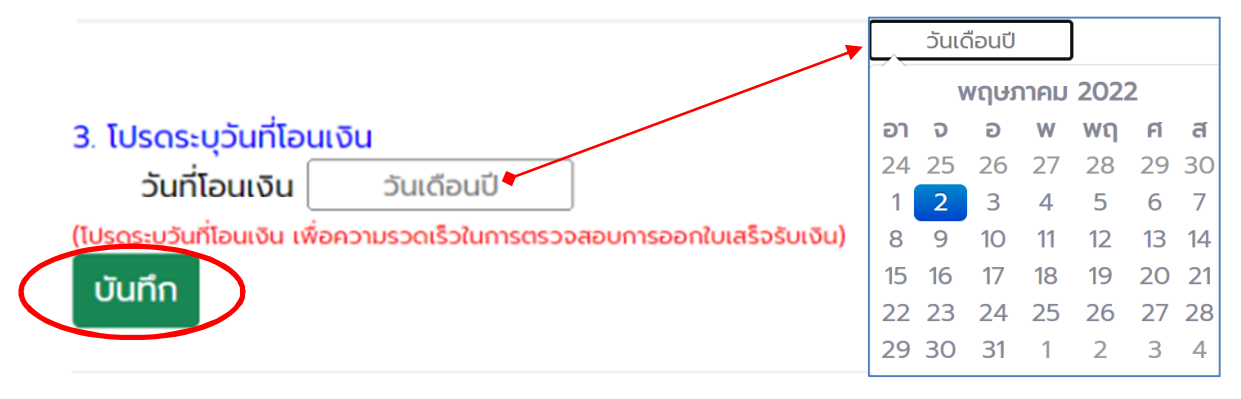

รูปที่ 6 ระบุวันที่โอนเงิน

 กดปุ่มปริ้นใบลงทะเบียนและโอนเงินจะแสดงหน้าต่างให้ปริ้นใบลงทะเบียนฯ ผู้ส่งบทความสามารถปริ้นใบลงทะเบียน ออกมาตรวจสอบความถูกต้องของข้อมูลต่างๆ ก่อนและลงรายมือชื่อ จากนั้นดำเนินการโอนเงินตามเลขบัญชีที่ระบุไว้ในใบ ลงทะเบียน ดังรูปที่ 7

## 4. ปริ้นใบลงทะเบียนและโอนเงิน ที่นี้

ปริ้นใบลงทะเบียนและโอนเงิน

| 2        | ไม่ระบุชื่อ - Google                                                                                                    | Chrome           |                     |         | × |
|----------|----------------------------------------------------------------------------------------------------|------------------|---------------------|---------|---|
| (i) al   | bout:blank                                                                                                    |                  |                     |         |   |
|          |                                                                                                    | พิมพ์            |                     | 1 หบ้า  |   |
|          | Autority of the second second    | ปลายทาง          | 📔 บันทึกเป็น PDF    | •       |   |
|          | veralle and defended (DC) (DC) (DC) (DC) (DC) (DC) (DC) (DC)                                                                                                    | หบ้า             | ทั้งหมด             | •       |   |
|          | J. termi Shataameni         avarb.disa         gibandh         sasta/disaba           Mit<br>umou         umou disabadaameni         moto maa imaa imaani<br>maapabilabadaameni         moto maa imaa imaani<br>maapabilabadaameni         2,0000 um           Kitik         moto maa imaa imaani<br>maapabilabadaameni<br>maapabilabadaameni         moto maa imaa imaa imaa imaa imaa imaa imaa                                                                                                    | จำนวนหน้าต่อแผ่น | 1                   | •       |   |
| F        | s. manufactula, thought had when we want to be a second out of the second out of the   | ระยะบอบ          | ค่าเริ่มต้น         | •       |   |
| rdi<br>ใ | Comparison of the second second         | ตัวเลือก         | 🔲 ส่วนหัวและส่วนท้า | ยกระดาษ |   |
|          | 3. A drafwanda<br>analyze a second and a second and a secon |                  | 🔲 กราฟิกพื้นหลัง    |         |   |
|          | A Terrefuel     A Terrefuel     A TERrefuel     A TERrefuel     A TERrefuel     A TERrefuel     A TERrefu        |                  |                     |         |   |
| U        |                                                                                                    |                  |                     |         |   |
|          |                                                                                                    |                  | บันทึก              | ยกเลิก  |   |

รูปที่ 7 ขั้นตอนการปริ้นใบลงทะเบียนฯ

 8. จากนั้นผู้ส่งบทความแนบไฟล์หลักฐานใบลงทะเบียน หลักฐานการโอนเงิน หลักฐานแสดงความเป็นนักศึกษา ฯลฯ โดยการ คลิกที่ปุ่มแนบไฟล์ (JPG) และเลือกไฟล์แนบให้เรียบร้อยแล้ว ดังภาพที่ 8

| ลำดับ | ประเภทไฟล์แนบ               | ไฟล์แนบ                                         | วันที่และเวลา | แนบไฟล์           |
|-------|-----------------------------|-------------------------------------------------|---------------|-------------------|
| 1     | ใบลงทะเบียนฯ                | ยังไม่ได้แนบไฟล์ใบลงทะเบียนๆ                    |               | යා ແບບໄຟລ໌ (JPG)  |
| 2     | หลักฐานการโอนเงิน           | ยังไม่ได้แนบไฟล์หลักฐานการโอนเงิน               |               | က္ ແບບໄฟล์ (JPG)  |
| 3     | หลักฐานแสดงความเป็นนักศึกษา | ยังไม่ได้แนบไฟล์หลักฐานแสดงความเป็น<br>นักศึกษา |               | ເລີ ແບບໄฟล์ (JPG) |

| ลำดับ | ประเภทไฟล์แนบ               | ไฟล์แนบ                     | วันที่และเวลา           | แนบไฟล์              |
|-------|-----------------------------|-----------------------------|-------------------------|----------------------|
| 1     | ใบลงทะเบียนฯ                | ใบลงทะเบียนๆ                | 2 w.a. 2565 10:05:45 u. | แนบไฟล์เรียบร้อยแล้ว |
| 2     | หลักฐานการโอนเงิน           | หลักฐานการโอนเงิน           | 2 w.n. 2565 10:05:53 u. | แนบไฟล์เรียบร้อยแล้ว |
| 3     | หลักฐานแสดงความเป็นนักศึกษา | หลักจานแสดงความเป็นนักศึกษา | 2 พ.ค. 2565 10:06:00 u. | แนบไฟล์เรียบร้อยแล้ว |

รูปที่ 8 การแนบไฟล์หลักฐานใบลงทะเบียน หลักฐานการโอนเงิน หลักฐานแสดงความเป็นนักศึกษา

ทั้งนี้หากมีข้อสงสัยใดๆ สามารถติดต่อได้ที่ 0-3410-9300 ต่อ 3910 หรือที่ Email: conference14@webmail.npru.ac.th